## Update I225 LAN NVM by capsule

How to update NVM by capsule from UEFI Shell

Step 1: Prepare a bootable USB dongle with FAT32 format.

Step 2: Un-zip "Foxville\_NVM\_1.89\_CapsuleUpdate.zip" then copy all files under root directory of the USB key. (Like the following)

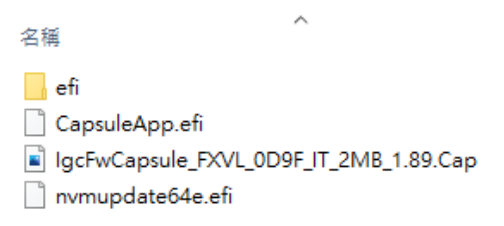

Step 3: Power on system, press [Esc] or [Delete] key to enter BIOS menu, go to Security->Secure Boot page, set [Secure Boot Control] to [Disabled] then save to Exit.

|                                                             | Aptio Setup – AMI<br>Security |
|-------------------------------------------------------------|-------------------------------|
| Secure Boot                                                 |                               |
| System Mode<br>Secure Boot<br>Vendor Keys                   | User<br>Active<br>Valid       |
| Secure Boot Control<br>Secure Boot Mode<br>▶ Key Management | [Disabled]<br>[Standard]      |

Note: Start from 0.15.10 BIOS, default administrator password is set as **Service Tag+!** 

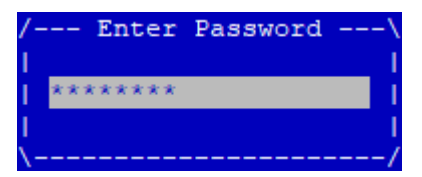

Step 4: Reboot system and boot to USB Shell Key,

run "**nvmupdate64e.efi** -**i** –**I** " to check current NVM version(show in brackets).

If NVM version is older than 1.89, please continue the following update. (If NVM version is 1.89 or newer then no update is required)

| Revision                             | : 3                        |  |
|--------------------------------------|----------------------------|--|
| LAN MAC                              | : 00A0C900000              |  |
| Alt MAC                              | : 00000000000              |  |
| SAN MAC                              | : 00000000000              |  |
| ETrackId                             | : 800002F5                 |  |
| SerialNumber                         | : 00A0C9FFFF000000         |  |
| NVM Version                          | : 1.137(1.89)              |  |
| PBA                                  | : G2345 <mark>6-000</mark> |  |
| VPD status                           | : Not set                  |  |
| VPD size                             | : 0                        |  |
| NVM update                           | : No config file entry     |  |
| checksum                             | : Valid                    |  |
| OROM update                          | : No config file entry     |  |
| CIVD                                 | : 0.0.0                    |  |
| PXE                                  | : 0.4.9, checksum Valid    |  |
| EFI                                  | : 0.1.4, checksum None     |  |
| 0:\Foxville_NVM_1.89_CapsuleUpdate\> |                            |  |

Step 5: Run below shell command sequentially to run update.

- > fs0:
- > cd Foxville\_NVM\_1.89\_CapsuleUpdate

```
> CapsuleApp.efi lgcFwCapsule_FXVL_0D9F_IT_2MB_1.89.Cap
```

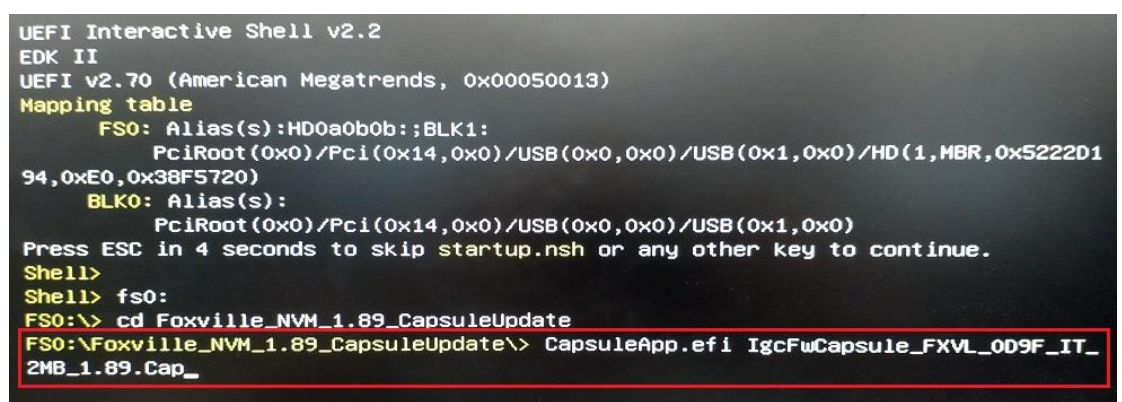

Step 6: System will restart then start flashing NVM FW, waiting for flash complete then system will restart automatically.

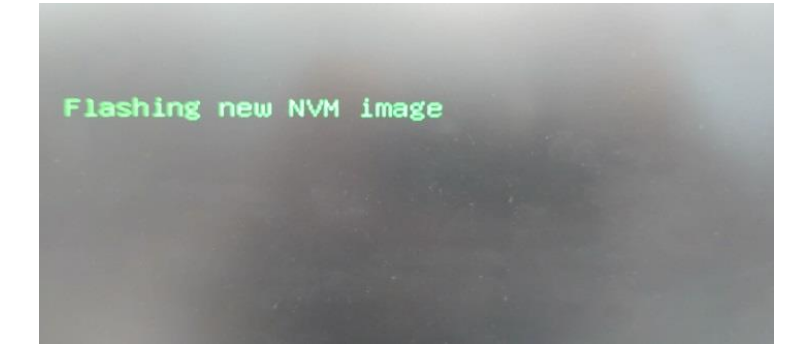

Step 7: Please remove power cable and wait few seconds after the update.

Step 8: Power on system and boot to USB key Shell, run "nvmupdate64e.efi -i -l " to check NVM version is 1.89.

| Revision                     | : 3                        |
|------------------------------|----------------------------|
| LAN MAC                      | : 00A0C9000000             |
| Alt MAC                      | : 00000000000              |
| SAN MAC                      | : 00000000000              |
| ETrackId                     | : 800002F5                 |
| SerialNumber                 | : 00A0C9FFFF000000         |
| NVM Version                  | : 1.137(1.89)              |
| PBA                          | : G2345 <mark>6-000</mark> |
| VPD status                   | : Not set                  |
| VPD size                     | : 0                        |
| NVM update                   | : No config file entry     |
| checksum                     | : Valid                    |
| OROM update                  | : No config file entry     |
| CIVD                         | : 0.0.0                    |
| PXE                          | : 0.4.9, checksum Valid    |
| EFI                          | : 0.1.4, checksum None     |
| 0:\Foxville_NVM_1.89_Capsule | Update\>                   |
|                              |                            |